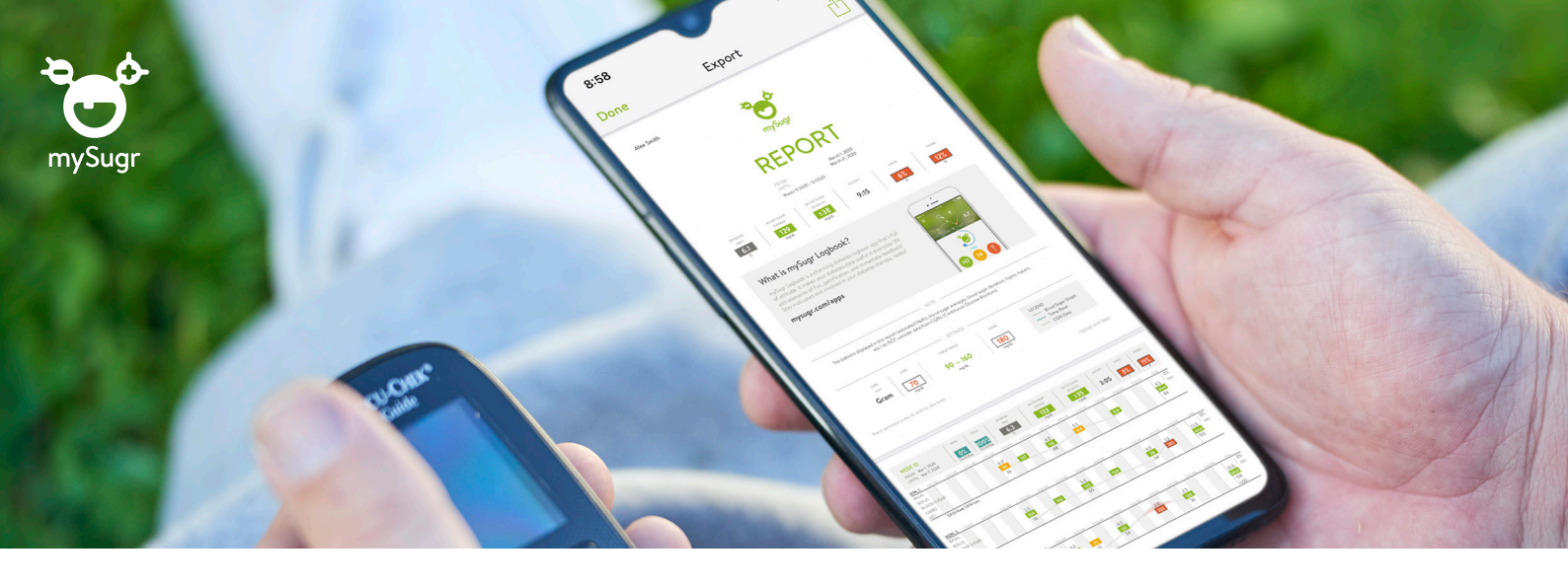

## Jūsu rokās ir diabēta dati un detalizēti ziņojumi, ko kopīgot ar veselības aprūpes speciālistu

## mySugr lietotnes izmantošanas uzsākšana

- Lejupielādējiet mySugr lietotni App Store vai Google Play.
- Izveidojiet mySugr kontu.
- Aktivizējiet mySugr Pro bez maksas un saņemiet uzlabotu PDF ziņojumu funkciju un ne tikai to:

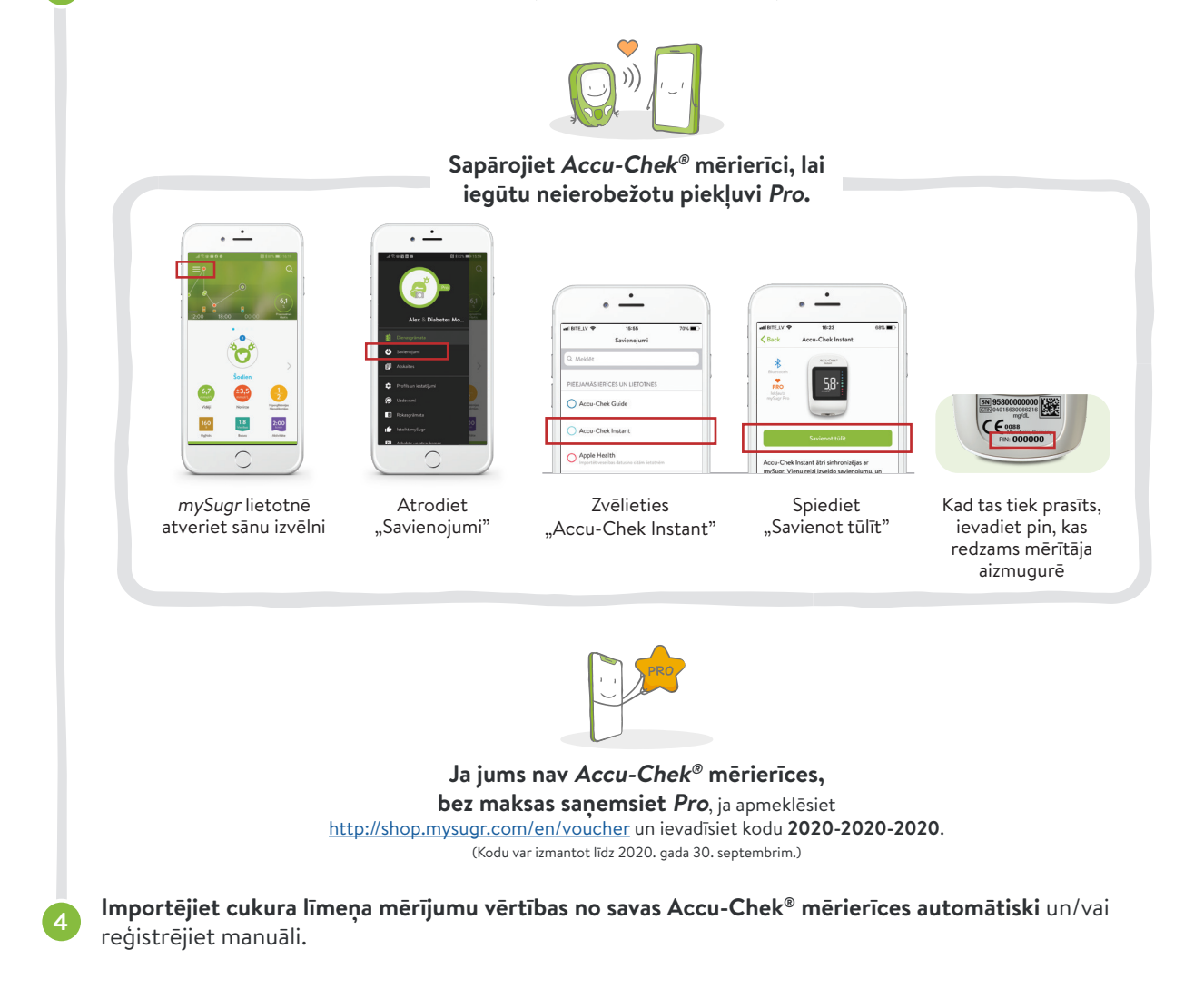

## Esiet kontaktā: kopīgojiet mySugr ziņojumus ar savu veselības aprūpes speciālistu

Kopīgojiet PDF ziņojumus, kuros ir 2 nedēļu vai 3 mēnešu dati par jūsu diabētu. (Noskatieties pamācību tūlīt.)

Ziņojuma izveidošana un datu kopīgošana

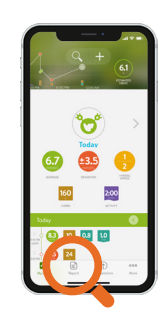

Izvēlnē izvēlieties

"Ziņojums"

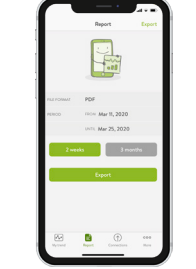

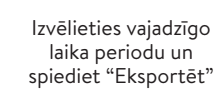

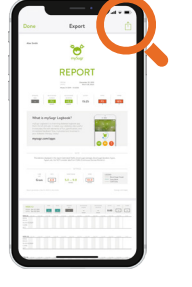

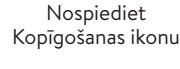

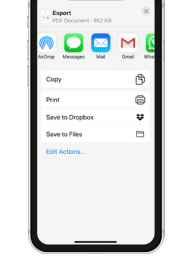

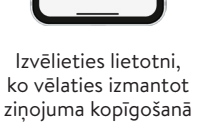

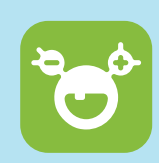

Vairāk nekā 2 miljoni reģistrētu lietotāju. Lietotāju vērtējums vidēji 4,6 zvaigznes.

## Vietējais klientu atbalsta dienests 80008886.

ACCU-CHEK un MYSUGR ir Roche preču zime. ©2020 Roche Diabetes Care, Inc. Visas tiesības aizsargātas.